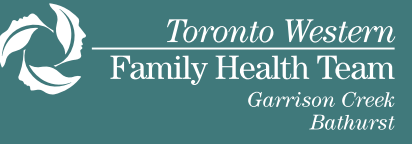

## Do you have an online booking link?

- 1. Copy and paste your online booking link onto a new browser.
- 2. This will take you to a new screen with the title "Ocean":

| 褑 Ocean                                                                    |                                              |
|----------------------------------------------------------------------------|----------------------------------------------|
| Welcome! To start your online booking, please input the information below. |                                              |
| First Name                                                                 |                                              |
| First Name                                                                 | ✓ Fill out all the information as it appears |
| Last Name                                                                  | on your health card:                         |
| Last Name                                                                  | <ul> <li>First Name</li> </ul>               |
| Health Number                                                              | Last Name                                    |
| Health Number                                                              | Health Number                                |
| Birth Date                                                                 | <ul> <li>Birth Date</li> </ul>               |
|                                                                            |                                              |

#### Then follow these steps:

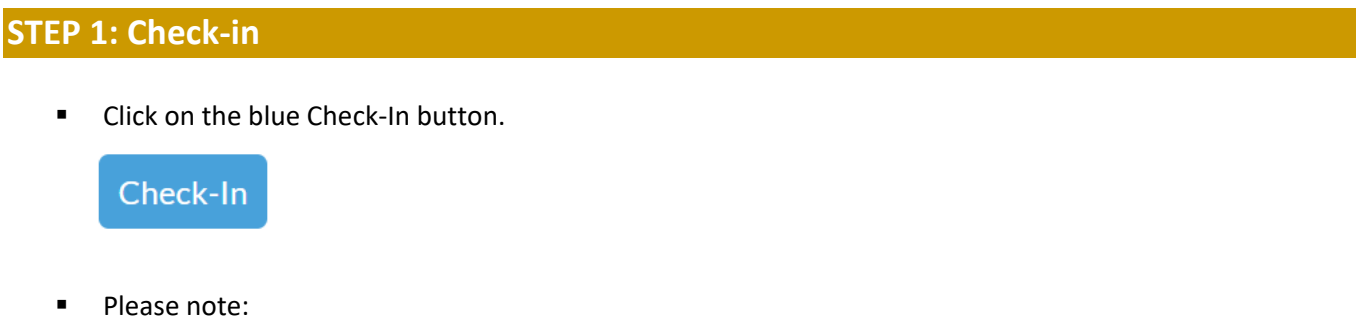

- If the information you entered is incorrect, you will not be able to book your appointment. Check to make sure that the spelling of your name is correct, all numbers of your health number are correct and that you entered the correct date of birth.
- If the information you entered is correct, the next screen that will appear is "Step 2: Select Provider".

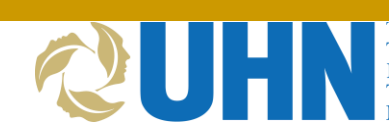

Toronto General Toronto Western Princess Margaret Toronto Rehab Michener Institute You will be given an option to select a healthcare provider. Select the circle next to your primary care provider's name. Then click on "Choose Provider".

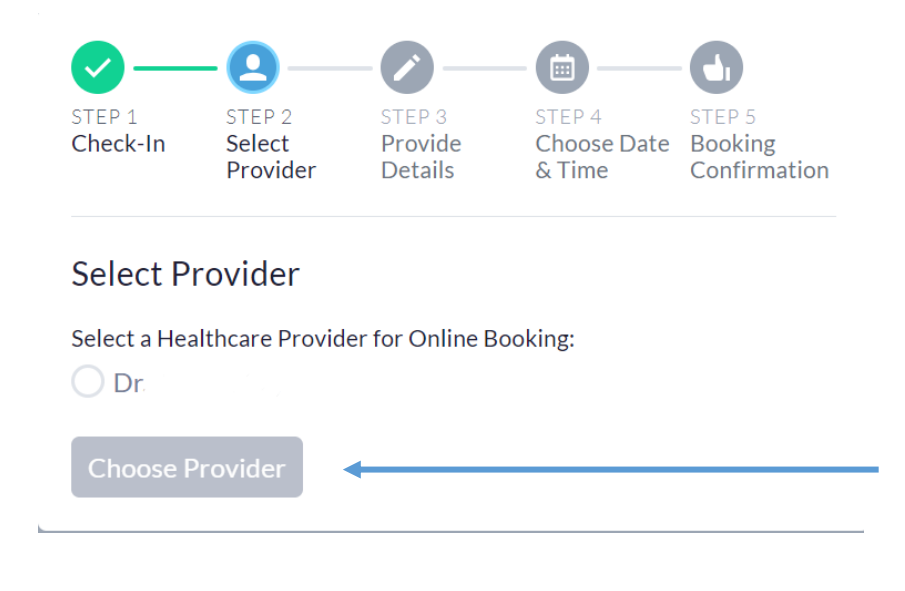

### Step 3: Provide Details

Read the questions and select your answers. Then click next.

 Please note: If you answer "yes" to any of the above questions, you will not be able to book your appointment online. Please call the clinic to book your appointment. Provide additional details: choose the type of appointment and give a brief reason for your visit. Then click next.

| 0_                 |                              | -0-                          |                                 | •                                 |
|--------------------|------------------------------|------------------------------|---------------------------------|-----------------------------------|
| STEP 1<br>Check-In | STEP 2<br>Select<br>Provider | STEP 3<br>Provide<br>Details | STEP 4<br>Choose Date<br>& Time | STEP 5<br>Booking<br>Confirmation |
| Provide            | Details                      |                              |                                 |                                   |
| What typ           | pe of appointr               | ment would y                 | ou like to book?                |                                   |
| In Persor          | n at Clinic Me               | ental Health/Co              | unselling                       |                                   |
| New Pati           | ient (In Person)             |                              |                                 |                                   |
| This is a $ m 1$   | 15 minutes ap                | ppointment.                  |                                 |                                   |
| Please br          | riefly describe              | e your reason                | for visit:                      |                                   |
|                    |                              |                              |                                 | ĥ                                 |
| Previou            | JS                           |                              |                                 | Next <                            |
|                    |                              |                              |                                 |                                   |

# Step 4: Choose Date & Time

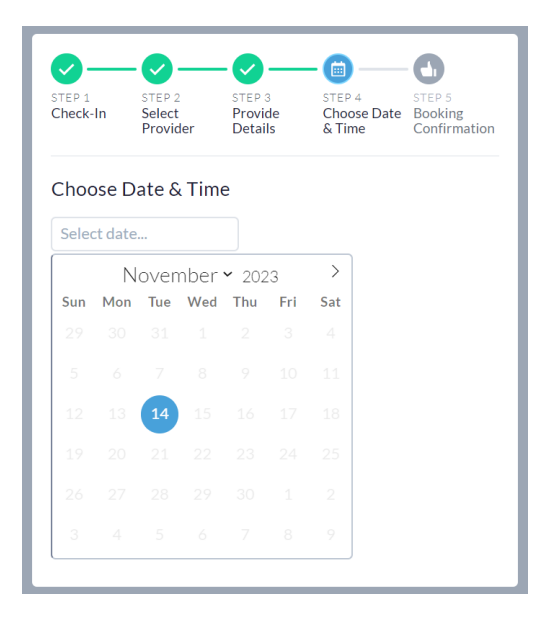

Please note: only available appointment dates will show up in blue. If you do not see a blue circle, choose the next month as there may not be available appointments for the current month.

| STEP 1<br>Check-In                             |                                           | STEP 2<br>Select<br>Provider |              | STEP 3<br>Provide<br>Details |           | STEP 4<br>Choose Date<br>& Time |  | STEP 5<br>Booking<br>Confirmation |
|------------------------------------------------|-------------------------------------------|------------------------------|--------------|------------------------------|-----------|---------------------------------|--|-----------------------------------|
| Choo                                           | ose Da                                    | ate &<br>14, 20              | Time         | 2                            |           |                                 |  |                                   |
| Sun                                            | Non                                       | oven<br>Tue                  | ber •<br>Wed | ✓ 202<br>Thu                 | 23<br>Fri | ><br>Sat                        |  |                                   |
| 29                                             |                                           |                              |              |                              |           |                                 |  |                                   |
|                                                |                                           |                              |              |                              |           |                                 |  |                                   |
|                                                |                                           | 14                           |              |                              |           |                                 |  |                                   |
|                                                |                                           | 21                           |              |                              |           |                                 |  |                                   |
|                                                |                                           |                              |              |                              |           |                                 |  |                                   |
|                                                |                                           |                              |              |                              |           |                                 |  |                                   |
| Availa<br>9:15<br>9:30<br>9:45<br>11:1<br>12:0 | ble tim<br>AM<br>AM<br>AM<br>5 AM<br>0 PM | ne slot                      | s:           |                              |           |                                 |  |                                   |

Click on the blue circle to see times for the selected date. Then click on the time that you prefer.

The final step is to ensure your email is correct and select "Book Appointment".

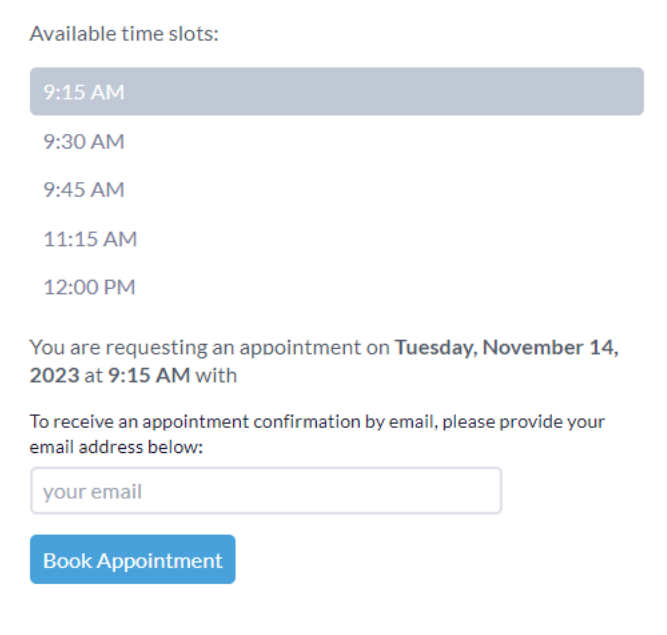

# Step 5: Booking Confirmation

You will receive a booking confirmation with all your booking details, including: date, time, provider name and location. This information will be sent to your email.

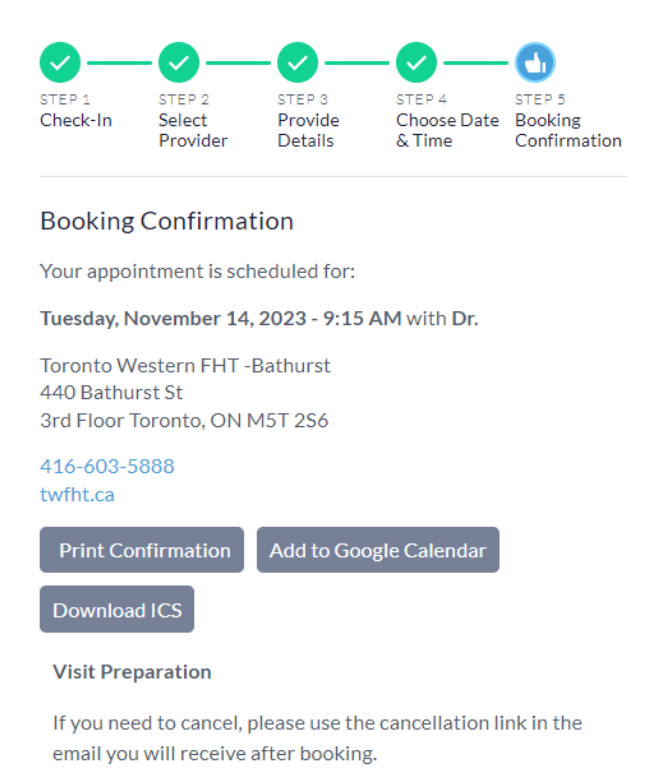

Next